## How to Rename a Page

Change your page's name to adjust what displays after your domain name in the URL field (i.e www.yourdomain.com/pagename)

## **Change your Page Name**

- 1. Head to the Page dashboard.
- 2. In the lower right of the page thumbnail, Click the down arrow.
- 3. Select Rename
- 4. Enter in the new name you would like to use for the page.

The Page Title is the information displayed in a web browser's tab. To update the Page Title, view the article here.